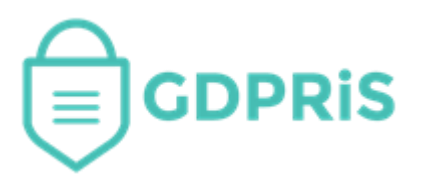

# GDPRiS Platform v2 Guidance for Users

Document Version: 1.01 Revision Date: 20/02/2023

# **DP** Staff

# **User Management**

Important Notice: © GDPR in Schools Ltd 2021. All rights reserved.

This document and the associated software are the sole property of GDPRiS. Reproduction or duplication by any means of any portion of this document without the prior written consent of GDPRiS is expressly forbidden.

GDPRiS reserves the right to make changes to this document and to the related software at any time without notice. The information in this document has been carefully checked for its accuracy; however, GDPRiS makes no warranty relating to the correctness of this document.

#### Contents

| GDPRiS Platform v2 Guidance for Users       | .1  |
|---------------------------------------------|-----|
| User Management                             | 3   |
| Bulk Import Users                           | 3   |
| Sending the registration email              | 4   |
| First Time Log In                           | 5   |
| Password Requirements                       | . 5 |
| Disabling Accounts                          | 6   |
| Add a New User Manually                     | 6   |
| Updating and Removing Staff                 | 7   |
| Categorise Staff                            | 8   |
| How to categorise users in User Management. | . 8 |
| Filter Categories                           | . 9 |
| Remove Categories                           | . 9 |
| Forgotten Password1                         | 0   |
| Link to Reset Password1                     | 10  |
| Xporter on Demand (XoD)1                    | 1   |
| How does it work? 1                         | 11  |
| Contact the Customer Success Team1          | 3   |
| Office hours1                               | 13  |

# **User Management**

The GDPRiS portal currently has two user types, General Staff and School DP Staff. The **General Staff** user role is used by most of your school staff.

The **School DP Staff** role is an Admin user who will create new users, manage suppliers, set up Internal Audits as well as perform DPO tasks within the portal.

## **Bulk Import Users**

#### Note: Bulk Imports must be completed using an .xlsx file

Please find below a link to our template, which is at the bottom of the page, to enable you to create your accounts: User Import Template

# Navigate to the **User Management** area via the **Administration** area on the Navigation Pane.

Click Import

|              | User Management |          |               |                  |                          |                    |               |                         |        |
|--------------|-----------------|----------|---------------|------------------|--------------------------|--------------------|---------------|-------------------------|--------|
| Send regi    | stration email  |          |               |                  |                          |                    | QD            | rification code<br>HCMK | 🛱 Save |
|              |                 |          |               | Q Search         |                          | S Ass<br>Categ     | ign<br>pories | Import +                | Add    |
|              | First Name      | Surname  | Role          | Created          | MIS Sync                 | Last Login         | Activated     | Registration email      |        |
|              |                 |          | Select Role 🗸 |                  |                          | Select Date V      | /             |                         |        |
|              | George          | Gates    | SchoolDPStaff | 13/07/2023 12:27 |                          |                    |               | Not sent                | 0      |
|              | Frank           | Openshaw | GeneralStaff  | 13/07/2023 10:46 |                          |                    |               | Not sent                | 0 🗊    |
| $\checkmark$ | Peter           | Renton   | SchoolDPStaff | 05/07/2023 10:42 |                          | 05/07/23 10:54     |               | 07/07/2023 12:20        | 0 🗊    |
|              | Sara            | Rows     | SchoolDPStaff | 13/07/2023 10:46 |                          |                    |               | Not sent                | 0 🗊    |
| $\checkmark$ | lan             | Tait     | SchoolDPStaff | 05/07/2023 11:04 |                          | 13/07/23 12:27     |               | 07/07/2023 12:24        | 0      |
|              |                 |          | + Choo<br>Dra | g and drop       | Uploa<br>p files<br>Clos | ad X<br>here to up | Cancel        |                         |        |

Either use **Choose** and navigate to your saved template and select the **Template** and click **Open**.

Or drag the file into the Drag and Drop area

Click Upload to start the import of your staff from your spreadsheet.

**Note**: All staff will be imported as General Staff users unless you put an '**x**' in the **dpstaff** column on the template.

All new staff accounts will be marked as **Activated**. Therefore the toggle will be green. This is so areas of the platform can be set up before sending registration emails. Users can not access GDPRiS until the Registration email has been sent.

|              | User Management         |          |                 |                  |          |                |               |                    |     |  |  |  |
|--------------|-------------------------|----------|-----------------|------------------|----------|----------------|---------------|--------------------|-----|--|--|--|
| Send regis   | Send registration email |          |                 |                  |          |                |               |                    |     |  |  |  |
|              |                         |          |                 | Q Search         |          | S Assi         | gn<br>ories ቡ | Import +           | Add |  |  |  |
|              | First Name              | Surname  | Role            | Created          | MIS Sync | Last Login     | Activated     | Registration email |     |  |  |  |
|              |                         |          | Select Role 🗸 🗸 |                  |          | Select Date 🗸  |               |                    |     |  |  |  |
|              | George                  | Gates    | SchoolDPStaff   | 13/07/2023 12:27 |          |                |               | Not sent           | 0 🖬 |  |  |  |
|              | Frank                   | Openshaw | GeneralStaff    | 13/07/2023 10:46 |          |                |               | Not sent           | 0 🗊 |  |  |  |
| $\checkmark$ | Peter                   | Renton   | SchoolDPStaff   | 05/07/2023 10:42 |          | 05/07/23 10:54 | •             | 07/07/2023 12:20   | 0 🖬 |  |  |  |
|              | Sara                    | Rows     | SchoolDPStaff   | 13/07/2023 10:46 |          |                |               | Not sent           | 0 🗊 |  |  |  |
| $\checkmark$ | lan                     | Tait     | SchoolDPStaff   | 05/07/2023 11:04 |          | 13/07/23 12:27 |               | 07/07/2023 12:24   | 0 🗊 |  |  |  |

### Sending the registration email

When you are ready for your staff to access their GDPRiS accounts you will need to send them a registration email. **This email is only valid for 7 days.** 

Tick any users that you wish to send the registration email to.

#### Note: Users that have logged on can not be ticked and will be 'greyed' out

#### Click Send Registration Email

Once this has been sent you will see confirmation in the Registration Sent column next to the users.

|        | User Management        |          |               |                  |          |                      |            |                    |      |  |  |  |
|--------|------------------------|----------|---------------|------------------|----------|----------------------|------------|--------------------|------|--|--|--|
| Se     | end registration email |          |               |                  |          |                      | QDH        | CMK                | Save |  |  |  |
|        |                        |          | C             | Q Search         |          | Assign<br>Categories | ନା         | mport + ,          | Add  |  |  |  |
|        | First Name             | Surname  | Role          | Created          | MIS Sync | Last Login           | Activated  | Registration email |      |  |  |  |
|        |                        |          | Select Role 🗸 |                  |          | Select Date 🗸 🗸      | <b>₽ X</b> |                    | L .  |  |  |  |
| $\sim$ | George                 | Gates    | SchoolDPStaff | 13/07/2023 12:27 |          |                      |            | Not sent           | 1    |  |  |  |
|        | Harry                  | Lawson   | GeneralStaff  | 13/07/2023 12:46 |          |                      |            | Not sent           | 0 🖻  |  |  |  |
|        | Frank                  | Openshaw | GeneralStaff  | 13/07/2023 10:46 |          |                      |            | Not sent           | 0 🖻  |  |  |  |
|        | Peter                  | Renton   | SchoolDPStaff | 05/07/2023 10:42 |          | 05/07/23 10:54       |            | 07/07/2023 12:20   | 0 🖻  |  |  |  |
|        | Sara                   | Rows     | SchoolDPStaff | 13/07/2023 10:46 |          |                      |            | Not sent           | 0 🖻  |  |  |  |
| $\sim$ | lan                    | Tait     | SchoolDPStaff | 05/07/2023 11:04 |          | 13/07/23 14:09       |            | 07/07/2023 12:24   | 0 💼  |  |  |  |

# **First Time Log In**

In the registration email, click on the link to take you to the log in page.

| Welcome to GDPRiS                                                                                                    |  |  |  |  |  |  |  |  |  |
|----------------------------------------------------------------------------------------------------|--|--|--|--|--|--|--|--|--|
| Your account activation details are below                                                                                                    |  |  |  |  |  |  |  |  |  |
| Hi Victor,                                                                                                    |  |  |  |  |  |  |  |  |  |
| We're delighted to welcome you to your GDPRiS portal. Your school is dedicated to ensuring it<br>is able to comply with Data Protection law and your use of GDPRiS will help them achieve this.<br>Please use the following username to activate your user account for GDPRiS. |  |  |  |  |  |  |  |  |  |
| USERNAME Jsmith@school.co.uk                                                                                                    |  |  |  |  |  |  |  |  |  |
| Click here to login to your account.                                                                                                    |  |  |  |  |  |  |  |  |  |
| You have been granted access to the following school(s) with the following role(s):                                                                                                    |  |  |  |  |  |  |  |  |  |
| Renton Secondary School (KB) - General Staff                                                                                                    |  |  |  |  |  |  |  |  |  |
| If you experience any problems contact the GDPRiS Support Team at <u>support@qdpr.school</u> or call 0203 9610 110.                                                                                                    |  |  |  |  |  |  |  |  |  |
| Kind regards                                                                                                    |  |  |  |  |  |  |  |  |  |

#### **Password Requirements**

You will be asked to set a password.

Passwords must have:

- Between 12-30 characters
- At least one uppercase letter
- At least one lowercase letter
- At least one symbol
- At lease one number

# **Disabling Accounts**

If you wish to disable a user account move the toggle to the left. It will appear grey. This will mean that the user no longer has access to the site.

|            |         | Q Search      |                  | Assign<br>Categories | ନ Im       | port + Add           |
|------------|---------|---------------|------------------|----------------------|------------|----------------------|
| First Name | Surname | Role          | Created          | Last Login           | Activated  | Registration email   |
|            |         | Select Role 🗸 |                  | Select Date 🗸        | <b>*</b> X |                      |
| Helen      | Abrams  | GeneralStaff  | 31/05/2018 13:42 |                      |            | 31/05/2018 13:42 🖉 💼 |
| David      | Arnold  | GeneralStaff  | 24/02/2023 08:46 |                      |            | 24/02/2023 08:46 🖉 🛍 |

# Add a New User Manually

In User Management, click 'Add.

|                         | User Management          |      |
|-------------------------|--------------------------|------|
| Send registration email | Verification code 5x6T7A | Save |
| Q Search                | S Assign<br>Categories   | Add  |
|                         |                          |      |
|                         |                          |      |
|                         | Add User                 |      |
| First Name              | Surname                  |      |
| Email Address           |                          |      |
| Role                    | ~                        |      |
| Category                | ~                        |      |
|                         | 🖺 Save                   |      |

Fill in the relevant details and select which role you want your new user to have.

#### SAVE.

An Update User window will appear.

| Update User                 |                                       |  |  |  |  |  |  |  |  |  |
|-----------------------------|---------------------------------------|--|--|--|--|--|--|--|--|--|
| First Name                  | Surname                               |  |  |  |  |  |  |  |  |  |
| Harry                       | Lawson                                |  |  |  |  |  |  |  |  |  |
| Email Address               |                                       |  |  |  |  |  |  |  |  |  |
| FCole@cogentcs.co.uk        |                                       |  |  |  |  |  |  |  |  |  |
| Role                        |                                       |  |  |  |  |  |  |  |  |  |
| General Staff               |                                       |  |  |  |  |  |  |  |  |  |
| Category                    |                                       |  |  |  |  |  |  |  |  |  |
| Main School No              | Schools 1<br>Linked                   |  |  |  |  |  |  |  |  |  |
| MIS ID                      | Xporter ID                            |  |  |  |  |  |  |  |  |  |
| Registration email Not sent | Send<br>Send<br>registration<br>email |  |  |  |  |  |  |  |  |  |
| Activated                   | 🖺 Save                                |  |  |  |  |  |  |  |  |  |

If you are happy at this point for your user to have access to GDPRiS then click the **Send Registration Email** button. **This email is valid for 7 days.** 

You can do this later from the User Management page

Click **SAVE** after any amendments.

# **Updating and Removing Staff**

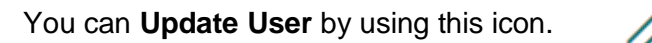

You can **Delete** staff by using this icon.

# **Categorise Staff**

#### How to categorise users in User Management.

If you wish to enrol your staff onto training course you will need to categorise them.

Navigate to the User Management area via Administration on the Navigation Pane.

| û / User Manag  | ement    |                 |                  |                       |           |      |  |  |  |  |
|-----------------|----------|-----------------|------------------|-----------------------|-----------|------|--|--|--|--|
| User Management |          |                 |                  |                       |           |      |  |  |  |  |
|                 |          |                 | Veri<br>5X6      | ification code<br>T7A |           | Save |  |  |  |  |
|                 | Q Sear   | ch              | 🔊 <sub>Ca</sub>  | Assign<br>ategories   | Import +  | Add  |  |  |  |  |
| First Name      | Surname  | Role            | Created          | Last Login            | Activated |      |  |  |  |  |
|                 |          | Select Role 🗸 🗸 |                  | Select Date           | × 🛃 🛣     |      |  |  |  |  |
| Alfie           | Johnson  | SchoolDPStaff   | 30/08/2022 12:38 | 3                     |           | 0 🖻  |  |  |  |  |
| Banu            | Banthien | GeneralStaff    | 13/02/2023 13:35 |                       |           | 0 🖻  |  |  |  |  |
| Banu            | Caterer  | GeneralStaff    | 13/02/2023 16:16 |                       |           | 0 🖻  |  |  |  |  |
| Banu            | Training | GeneralStaff    | 13/02/2023 16:27 |                       |           | 0 🖻  |  |  |  |  |
| Flossie         | Green    | GeneralStaff    | 01/02/2023 12:45 | 13/02/23 14:28        |           | 0 🖻  |  |  |  |  |

You will see a list of your staff that have accounts on the GDPRiS portal.

#### Select Add Categories

Select the users you wish to add a category to.

Select the category/categories you wish to assign to the selected staff.

Please check the confirmation message and click SAVE again

| ¢             | Assign Categories                                  |              |                                      |                 |                 |                 |  |  |  |  |  |  |
|---------------|----------------------------------------------------|--------------|--------------------------------------|-----------------|-----------------|-----------------|--|--|--|--|--|--|
| O Ac<br>Selec | dd Categories(<br>ct categories to ass<br>ichers ⊗ | Remove Categ | ories<br>V                           |                 |                 |                 |  |  |  |  |  |  |
| F             | First Name                                         | Surname      | Email Address                        | Role            | Q s             | earch<br>Active |  |  |  |  |  |  |
|               |                                                    |              |                                      | Select Role 🗸 🗸 | Select Category | ~               |  |  |  |  |  |  |
|               | GDPRIS                                             | Support      | activated@gdpr.school                | SchoolDPStaff   |                 | $\checkmark$    |  |  |  |  |  |  |
|               | Alfie                                              | Johnson      | karen.brooks+ajohnson@gdpr.school    | SchoolDPStaff   | DP staff        | $\checkmark$    |  |  |  |  |  |  |
|               | Frank                                              | Wright       | karen.brooks+Frank@gdpr.school       | SchoolDPStaff   | Administration  | $\checkmark$    |  |  |  |  |  |  |
|               | Flossie                                            | Green        | karen.brooks+Flossie@gdpr.school     | GeneralStaff    |                 | $\checkmark$    |  |  |  |  |  |  |
|               | Kathryn                                            | Test         | kathryn999-test@gdpr.school          | SchoolDPStaff   | DP staff        | $\checkmark$    |  |  |  |  |  |  |
|               | Banu                                               | Banthien     | banu.ugan+kaybeebanthien@gdpr.school | GeneralStaff    |                 | $\checkmark$    |  |  |  |  |  |  |
|               | George                                             | Day          | karen.brooks+George@gdpr.school      | SchoolDPStaff   | Administration  | $\checkmark$    |  |  |  |  |  |  |
|               |                                                    |              |                                      |                 |                 | 🛱 Save          |  |  |  |  |  |  |

#### **Filter Categories**

You can filter by categories to check your selections.

If you choose **No Category** it will reduce your list and you will see any staff that you may have missed.

| ¢                                    |               |              | Assign Categories               |                                                         |                                     |                       |
|--------------------------------------|---------------|--------------|---------------------------------|---------------------------------------------------------|-------------------------------------|-----------------------|
| Add Categories C Remove Categor      | ies           |              |                                 |                                                         |                                     |                       |
| Select categories to assign to users |               | $\checkmark$ |                                 |                                                         |                                     |                       |
|                                      |               |              |                                 |                                                         | Q Search.                           |                       |
|                                      | First<br>Name | Surname      | Email Address                   | Role                                                    | Category                            | Active                |
|                                      |               |              |                                 | Select Role 🗸                                           | No Category 🛞                       | <ul> <li>▶</li> </ul> |
|                                      | GDPRiS        | Support      | activated@gdpr.school           | SchoolDPStaff                                           |                                     | ~                     |
|                                      | George        | Day          | karen.brooks+George@gdpr.school | SchoolDPStaff                                           |                                     | $\checkmark$          |
|                                      |               |              | *N<br>C2                        | lote! Clicking save will a<br>stegories to all selected | idd the DP Staff and Teac<br>users. | cher 🔓 Save           |

#### **Remove Categories**

#### \* This process does not unenroll staff from courses

Select Remove Categories

Select the users you wish to remove the category/categories from

Select the category/categories you wish to remove from the selected staff.

Please check the confirmation message and click SAVE again

| ¢                  | Second Assign Categories                                                               |          |                                      |                 |                 |              |  |  |  |  |  |  |
|--------------------|----------------------------------------------------------------------------------------|----------|--------------------------------------|-----------------|-----------------|--------------|--|--|--|--|--|--|
| Ac<br>Selec<br>Tea | Add Categories Remove Categories<br>Select categories to assign to users<br>Teachers O |          |                                      |                 |                 |              |  |  |  |  |  |  |
|                    |                                                                                        |          |                                      |                 | Q Se            | earch        |  |  |  |  |  |  |
|                    | First Name                                                                             | Surname  | Email Address                        | Role            | Category        | Active       |  |  |  |  |  |  |
|                    |                                                                                        |          |                                      | Select Role 🗸 🗸 | Select Category | ~            |  |  |  |  |  |  |
|                    | GDPRIS                                                                                 | Support  | activated@gdpr.school                | SchoolDPStaff   |                 | ~            |  |  |  |  |  |  |
|                    | Alfie                                                                                  | Johnson  | karen.brooks+ajohnson@gdpr.school    | SchoolDPStaff   | DP staff        | $\checkmark$ |  |  |  |  |  |  |
|                    | Frank                                                                                  | Wright   | karen.brooks+Frank@gdpr.school       | SchoolDPStaff   | Administration  | $\checkmark$ |  |  |  |  |  |  |
|                    | Flossie                                                                                | Green    | karen.brooks+Flossie@gdpr.school     | GeneralStaff    | Teachers        | $\checkmark$ |  |  |  |  |  |  |
|                    | Kathryn                                                                                | Test     | kathryn999-test@gdpr.school          | SchoolDPStaff   | DP staff        | ~            |  |  |  |  |  |  |
|                    | Banu                                                                                   | Banthien | banu.ugan+kaybeebanthien@gdpr.school | GeneralStaff    | Teachers        | $\checkmark$ |  |  |  |  |  |  |
|                    | George                                                                                 | Day      | karen.brooks+George@gdpr.school      | SchoolDPStaff   | Administration  | $\checkmark$ |  |  |  |  |  |  |
|                    |                                                                                        |          |                                      |                 |                 | 🛱 Save       |  |  |  |  |  |  |

# **Forgotten Password**

If a user has forgotten their password they must use the **Forgot your password** link on the login page.

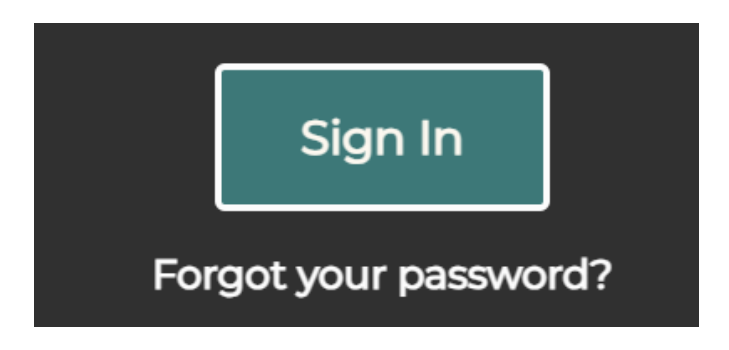

Link to Reset Password

You may need to check your junk mail as well as your inbox.

# **Xporter on Demand (XoD)**

The GDPRiS portal can be linked up to your schools MIS which uses Groupcall's Xporter on Demand (XoD) process. This will look to import your staff directly from your MIS. This saves you time on duplicating the same information which is in your MIS into the GDPRiS portal.

#### There is an annual charge of £65.00 per school for this service

If you would like to link your MIS with your GDPRiS portal, please send an email to <u>support@gdpr.school</u> and we will begin the process.

#### How does it work?

GDPR in Schools will add a domain to your school which will be taken from an example user from your User Management portal. We will then run through a process via Groupcall's XoD portal which will send you an email requesting you to authorise the link between your schools MIS and the GDPRiS portal. XoD in this case acts as the middle man which we use to pass the information from your school to our portal.

Once we have processed your schools request, you will receive an email which will take you through the process via Groupcall's XoD portal. Information on this can be found via this URL: <u>https://www.youtube.com/watch?v=IJMoBMg-xYM&feature=youtu.be</u>

Once you have completed the process of authorising the link between your schools MIS and GDPRiS, you can log in to your GDPRiS portal, go to the User Management section and use the **MIS Sync Now** button which now appears.

| User Management |         |                 |                  |                  |            |                            |                     |  |  |
|-----------------|---------|-----------------|------------------|------------------|------------|----------------------------|---------------------|--|--|
|                 |         |                 |                  |                  |            | Verification code          |                     |  |  |
|                 |         |                 |                  | Q Search         |            | ශ Import <mark>+</mark> Ac | dd 🛛 🤁 MIS Sync Now |  |  |
| First Name      | Surname | Role            | Created          | MIS Sync         | Last Login | Activated                  |                     |  |  |
|                 |         | Select Role 🗸 🗸 |                  |                  |            | <b>2</b>                   |                     |  |  |
| John Smith      |         | SchoolDPStaff   | 04/02/2020 12:45 |                  | Never      |                            | 0                   |  |  |
| Frank Lawson    |         | SchoolDPStaff   | 29/01/2020 11:06 |                  | Never      |                            | 2 ti                |  |  |
| Alfie Johnson   |         | GeneralStaff    | 30/05/2019 10:39 | 30/05/2019 10:39 | Never      |                            | 0                   |  |  |
| Luke Ward       |         | GeneralStaff    | 30/05/2019 10:39 | 30/05/2019 10:39 | Never      |                            | 0                   |  |  |

Once you have clicked the MIS Sync Now button, your portal should then go through the process of importing your users from your MIS. You will need to click **OK** for your page to refresh to see all your imported users.

| MIS Sync Completed                                         |    |
|------------------------------------------------------------|----|
| This has now been processed. Click OK to refresh the page. |    |
|                                                            | ОК |

At the bottom of your **User Management** section is a table which shows information on the last performed Synchronise.

| MIS Sync         | School Email Domain | Last Sync Status                      | Last Sync Message |
|------------------|---------------------|---------------------------------------|-------------------|
| 30/04/2021 10:30 | @Homeschool.co.uk   | 30/05/2019 10:39 Imported 38/49 staff |                   |

From this table, you will be able to see when the sync occurred, which email domain was used, how many users were successfully imported and a message.

# Note: Users with the provided email domain will be imported. Any users in your MIS which do not match the provided domain will not be imported.

By default, all users will be imported as General Staff users. If you wish for any of your staff to have higher permissions than the rest of your staff, please edit those users and change their role to School DP Staff.

# **Contact the Customer Success Team**

#### **Office hours**

Mon-Thurs: 09:00 - 16:30 GMT

**Fri:** 09:00 – 15:30 GMT

If you require assistance regarding any section of this help guide, please do not hesitate to contact us via one of the following methods:

Tel: 02039 610 110

Mail: <a href="mailto:support@gdpris.co.uk">support@gdpris.co.uk</a>